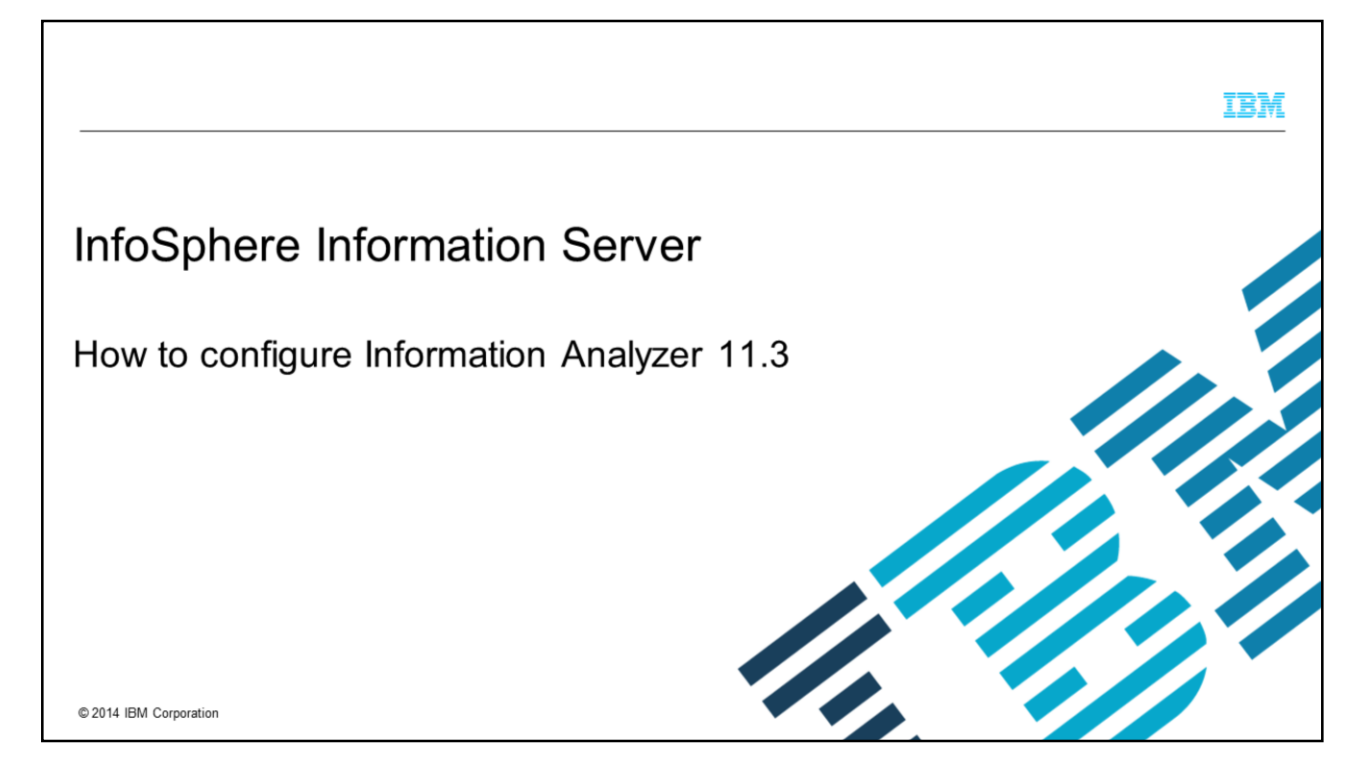

This presentation explains how to configure Information Analyzer version 11.3 after the installation. Information Analyzer is referred to as IA<sup>®</sup> throughout this presentation.

|                                                                 | IBM                     |
|-----------------------------------------------------------------|-------------------------|
| Objectives                                                      |                         |
|                                                                 |                         |
| <ul> <li>How to configure ODBC to connect to IADB</li> </ul>    |                         |
| <ul> <li>How to configure user roles</li> </ul>                 |                         |
| <ul> <li>How to configure and import IADB using IMAM</li> </ul> |                         |
| <ul> <li>How to configure IA analysis settings</li> </ul>       |                         |
|                                                                 |                         |
|                                                                 |                         |
|                                                                 |                         |
|                                                                 |                         |
|                                                                 |                         |
|                                                                 |                         |
| 2 Have to confirm laferantice. And as 14.2                      | @ 2014 IBM Compare***** |
| Z now to configure information Analyzer 11.3                    | © 2014 IBIN Corporation |

The objectives of this presentation are to show how to configure the user roles that are required to analyze data sources with Information Analyzer, and how to configure an ODBC connection to the Information Analyzer Analysis Database, referred to as IADB. It also shows you how to import the IADB database using InfoSphere<sup>®</sup> Metadata Asset Manager, referred to as IMAM, and how to configure the IADB and analysis engine settings in Information Analyzer.

|                                                                                                    | IBM                    |
|----------------------------------------------------------------------------------------------------|------------------------|
| ODBC for IADB (1 of 2)                                                                                                    |                        |
| <ul> <li>Create ODBC connection to IADB database on engine tier</li> <li>Windows</li> <li>Configure with ODBC Manager: Windows\SysWOW64\odbcad32.exe</li> <li>UNIX and Linux</li> <li>Configure in \$DSHOME/.odbc.ini file</li> </ul> |                        |
| 3 How to configure Information Analyzer 11.3                                                                                                    | © 2014 IBM Corporation |

IA requires the engine layer to have a valid ODBC connection to the IADB. This database is created during the installation of IA and is used to store information that is generated during data analysis. By default, a Data Source Name, referred to as DSN, is created during installation and can be used to configure the connection to IADB.

If the engine is installed on Windows, use the 32-bit ODBC driver manager to update the DSN. On UNIX and Linux platforms, you must configure the DSN by editing the file .odbc.ini in the DataStage<sup>®</sup> engine home directory, InformationServer/Server/DSEngine/.odbc.ini.

Look for a DSN entry that is called IADB and if it does not exist, create one using the information for the database source you are connecting to.

Make sure that the database name and port are correct. On UNIX and Linux, also make sure that the DSN is listed at the top of the .odbc.ini file in the section "ODBC Data Sources".

|                            |                                           |                                       | IBM                    |
|----------------------------|-------------------------------------------|---------------------------------------|------------------------|
| ODBC                       | for IADB (2 of 2)                         |                                       |                        |
|                            |                                           |                                       |                        |
|                            |                                           |                                       |                        |
| <ul> <li>UNIX :</li> </ul> | and Linux -Test using example             | e program                             |                        |
|                            | \$ cd \$DSHOME                            |                                       |                        |
|                            | \$/dsenv                                  |                                       |                        |
|                            | \$cd/branded_odbc/examp                   | le                                    |                        |
|                            | \$./example                               |                                       |                        |
|                            | example DataDirect Techno                 | logies, Inc. ODBC Example Application |                        |
|                            | Enter the data source name                | e: iadb                               |                        |
|                            | Enter the user name                       | iauser                                |                        |
|                            | Enter the password                        | :iauser                               |                        |
|                            | Enter SQL statement (Press                | s ENTER to QUIT)                      |                        |
|                            | SQL>                                      |                                       |                        |
| 4                          | How to configure Information Analyzer 11. | 3                                     | © 2014 IBM Corporation |

Test your IADB DSN connection to be sure that it connects successfully. In Windows, you can test the DSN by using the test connection button. On UNIX and Linux, you can test the DSN by running the example program included under the InformationServer/Server/branded\_odbc/example folder. Before you run this program, source the dsenv file that is located in the DataStage home directory. Once dsenv is sourced, change to the example directory.

Type ./example to start the example program.

After invoking the example program, you have to provide the data source name IADB and then enter the database username and the password.

If the connection is successful, you see an SQL prompt after entering the password, this confirms that the connection is established. Once the connection is successful, quit out of the SQL prompt.

| onfigure u                                                                                                    | user roles                                                                                                    | (1 of 2)                                                                          | )                                |                       |                |                                                 |                                                                                                    |  |
|----------------------------------------------------------------------------------------------------|----------------------------------------------------------------------------------------------------|-----------------------------------------------------------------------------------|----------------------------------|-----------------------|----------------|-------------------------------------------------|----------------------------------------------------------------------------------------------------|--|
|                                                                                                    |                                                                                                    |                                                                                   |                                  |                       |                |                                                 |                                                                                                    |  |
|                                                                                                    |                                                                                                    |                                                                                   |                                  |                       |                |                                                 |                                                                                                    |  |
|                                                                                                    |                                                                                                    |                                                                                   |                                  |                       |                |                                                 |                                                                                                    |  |
| Open web co                                                                                                    | onsole                                                                                                    |                                                                                   |                                  |                       |                |                                                 |                                                                                                    |  |
| Click Adm                                                                                                    | ainistration -                                                                                                    |                                                                                   | Crounce                          |                       |                |                                                 |                                                                                                    |  |
| - Click Adri                                                                                                    | ninistration -                                                                                                    | >User and                                                                         | Groups-                          | >Users                |                |                                                 |                                                                                                    |  |
| - Select de                                                                                                    | fault user                                                                                                    |                                                                                   |                                  |                       |                |                                                 |                                                                                                    |  |
|                                                                                                    |                                                                                                    |                                                                                   |                                  |                       |                |                                                 |                                                                                                    |  |
|                                                                                                    |                                                                                                    |                                                                                   |                                  |                       |                |                                                 |                                                                                                    |  |
| – Click Ope                                                                                                    | en User                                                                                                    |                                                                                   |                                  |                       |                |                                                 |                                                                                                    |  |
| – Click Ope                                                                                                    | en User                                                                                                    |                                                                                   |                                  |                       |                |                                                 | 7754.6                                                                                                    |  |
| - Click Ope                                                                                                    | en User<br>n Server                                                                                                    |                                                                                   |                                  |                       |                |                                                 | IBM.                                                                                                    |  |
| - Click Ope                                                                                                    | en User                                                                                                    |                                                                                   |                                  |                       |                | Halp                                            | IBM.                                                                                                    |  |
| - Click Ope                                                                                                    | en User                                                                                                    |                                                                                   |                                  |                       |                | Halp                                            | IBM.<br>About   Change Passion   Log Out                                                                      |  |
| - Click Ope<br>IBM InfoSphere Information<br>Hore Administration Repo<br>Nevigation<br>Contents<br>Domain Management                                                                                                    | en User                                                                                                    | h                                                                                 |                                  |                       |                | tage                                            | TBM.<br>About   Change Password   Log Out                                                                     |  |
| Click Ope     IBM InfoSphere Information     Information     Reveals     Reveals                                                                                                    | en User                                                                                                    | th<br>Last Yome (Panly Yor                                                        | m) Filter (Clear Fi              | ter.                  |                | унар                                            | IBM.<br>About   Change Person of   Log Dut                                                                    |  |
| Click Ope     IBM InfoSphere Information     Information     Information     Reput     Novigation     Contents     Descin Management     Session Management     Session Management     Users                                                                                                    | en User                                                                                                    | h<br>Last Norre (Parely Nor<br>Na                                                 | m) Fitter Clear Fr               | ter                   |                | yayı i                                          | IBM.<br>About   Change Personand   Long Out                                                                   |  |
| Click Ope     BM InfoSphere Information     Hore Administration Report     Novigation     Contents     Domen Management     Uses and Groups     Uses and Groups     Groups                                                                                                    | en User                                                                                                    | th<br>Last None (Yandy Nor<br>19                                                  | n) Fiter (Char Fi                | ter]                  |                | Help I                                          | IBM.<br>About   Change Peessond   Log Out<br>(?)                                                              |  |
| Click Ope     BM InfoSphere Information     Inore Admetation Repe     Contents     Doman Hanagement     Sossion Management     Gession Management     Gessi                                                                                                    | en User<br>n Server<br>orting<br>Select Users to Work W<br>P Select Users to Work W<br>P Additional Filter Crite<br>Rem 1-2 out of 2<br>Last Name                                                                                                    | th<br>Last None (Panky Nor<br>Past None                                           | 11) FRer Clear Fi                | ter<br>Courtery Tile  | Busitess Plone | Help  <br>Items per Page: 25 50 100<br>Location | IBM.<br>About   Change Passioned   Log Out                                                                    |  |
| - Click Ope<br>IBM InfoSphere Information<br>Inform Antigenetic<br>Norgation<br>Contents<br>Domin Management<br>Session Management<br>Users and Groups<br>Users and Groups<br>Users and Groups<br>Schedule Montomy                                                                                                    | en User<br>Nerver<br>Seiter V<br>Select Users Novel Voor Novel<br>Part Novel Control Novel<br>Part Novel Control Novel Control Novel<br>Part Novel Control Novel Control Novel C | th           Last None (Panky Nor<br>Re           Prot None           Advectorace | (1) [FRer] Clear Fi              | ter<br>Courtey Tile   | Buites Plore   | Help<br>Thems per Page: 25 50 100<br>Location   | IBM.<br>About   Change Passward   Log Out<br>?<br>New User<br>Com User<br>Add Roles to Malple Users<br>Ookete |  |
| - Click Ope<br>IBM InfoSphere Information<br>Hore dimetation Rep<br>Nevigation<br>Contents<br>Domen Hanagement<br>Second Hanagement<br>Groups<br>Uters and Groups<br>Uters and Groups<br>Uters and Groups<br>Uters and Groups<br>Schedule Monitoring                                                                                                    | en User<br>Server<br>orting<br>Select Users to Work Wi<br>Per Select Users to Work Wi<br>Per Select Users to Work Wi<br>Per Select Users to Work With<br>Per Select Users to Work With<br>Rem 1-2 out of 2<br>User<br>Discrete User                                                                                                    | th<br>Last Rome (Panily Non<br>Na<br>Prot None<br>Administrator<br>Test           | () [FRer] [Clear Fi              | ter<br>Courtesy Title | Business Phone | Help  <br>Items per Page: 25 50 100<br>Location | TBM.<br>About   Change Passenind   Log Out<br>?                                                               |  |
| - Click Ope<br>IBM InfoSphere Information<br>Novigation<br>Contents<br>Dorsen Management<br>Dorsen Management<br>Dorsen | en User<br>Server<br>ortro<br>Select Users to Work W<br>For Select Users to Work W<br>For Select Users to Work W<br>For Select Users to Work W<br>En 1-2 out of 2<br>Last Name<br>US<br>Z User                                                                                                    | ch<br>Last Nome (Panily Nor<br>Pest Name<br>Administrator<br>Test                 | m) Filter Clear Fi               | ter<br>Courtey Tâle   | Buitess Phone  | Help J<br>Items per Page: 25 50 100<br>Location | IBM.<br>About   Change Peesend   Log Out<br>?<br>New User<br>Spen Use<br>Delete                               |  |
| Click Ope     Identification     Administration     Repr     Administration     Repr     Administratin     Repr     Administration     Repr     Administration     Re                                                                                                    | en User                                                                                                    | th<br>Last Norre (Yandy Nor<br>Re<br>Prot Norre<br>Addipidirotor<br>Test          | User Name<br>Bodmin<br>testiller | ter<br>Courtesy Title | Ruitess Plone  | Help  <br>Items per Page: 25 50 100<br>Location | IBM.<br>About   Change Password   Log Out<br>  7<br>New User<br>Add Roles to Multiple Users<br>Delate         |  |

Once you establish that the ODBC connection is working properly, the next step is to configure user roles. This is done from the IBM InfoSphere Information Server web console. Open the web console and go to the Administration tab and click Users and Groups and then Users.

Select the user that you want to use to be the Information Analyzer Administrator and click Open User. If you are using the internal registry, you can also create a new user by clicking new user.

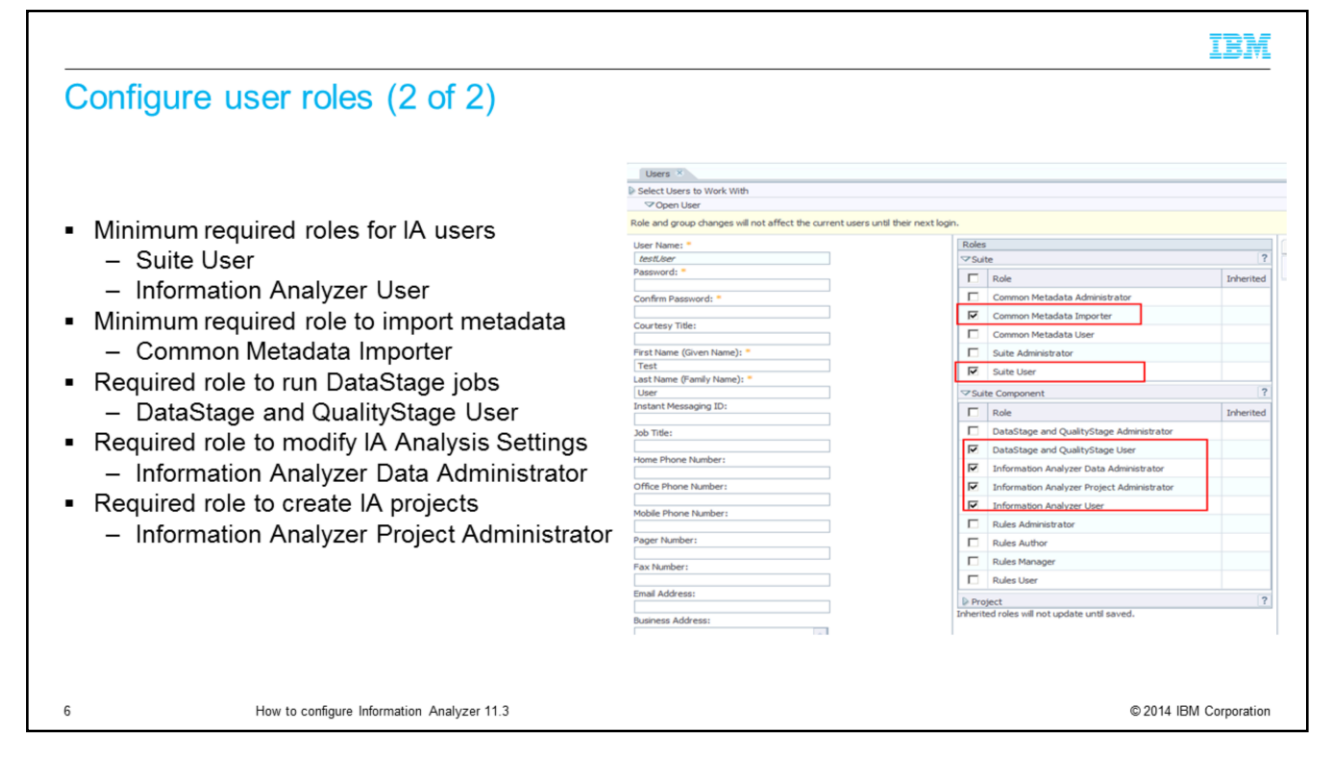

Next, verify that the user has the roles that you want them to have in IA. Under Suite, you must have a Suite User role. Under Suite component, click the desired roles for your user. This slide displays the roles for the IA administrator user. The minimum roles that are required for an IA user are DataStage and QualityStage user and Information Analyzer user. To modify the analysis settings, you need the IA Data Administrator role. When you are finished adding the roles to the user, click Save and close at the bottom of the screen.

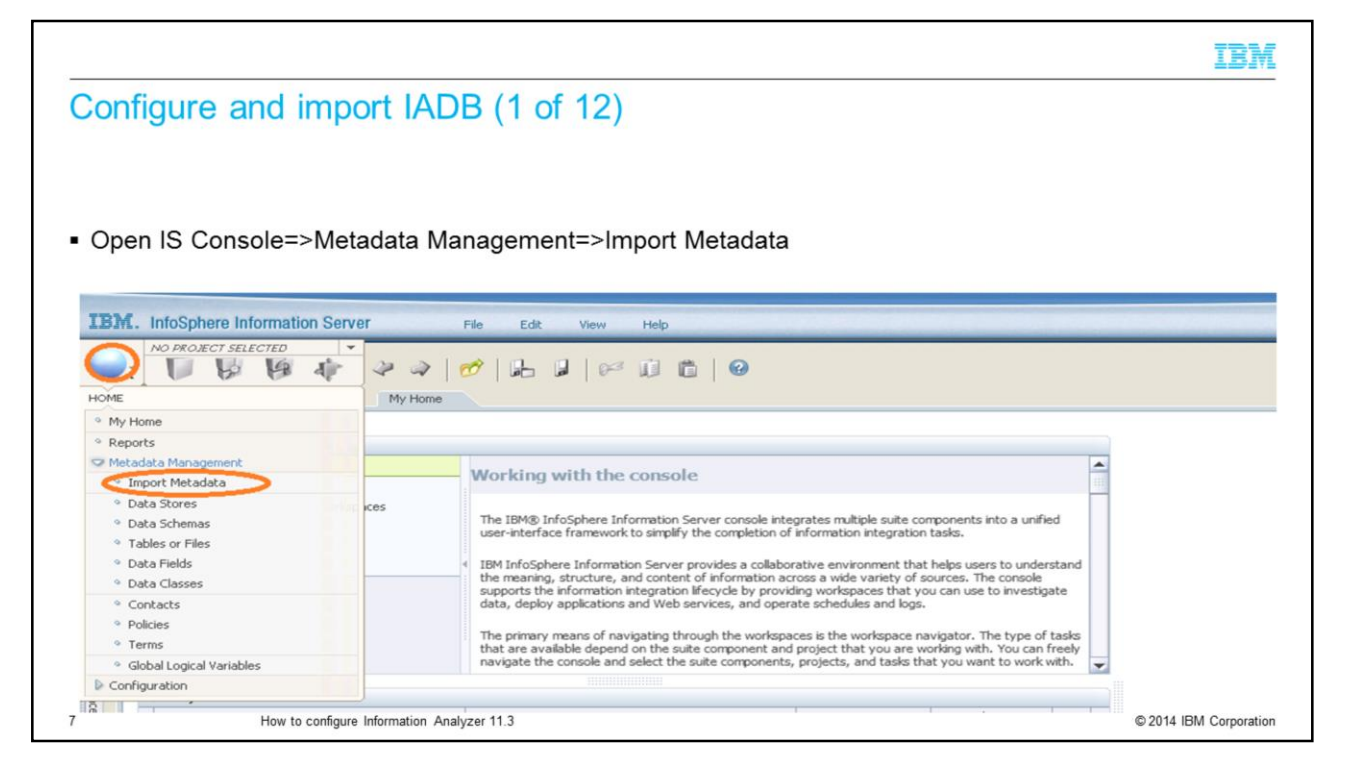

The next step is to configure IADB and import source databases. Open the IBM InfoSphere Information Console. Login with the user that has the IA Data Administrator role and DataStage and QualityStage Administrator role. Click the pillar menu. Go to Metadata Management, and Import Metadata.

|       |                    |                   |           |             |                                        | IBN |
|-------|--------------------|-------------------|-----------|-------------|----------------------------------------|-----|
| Cor   | nfigure and i      | mport IADB        | (2 of 12) |             |                                        |     |
|       |                    |                   |           |             |                                        |     |
| Cli   | ck Import Metada   | ata link from Tas | sks panel |             |                                        |     |
|       | ·                  |                   |           |             |                                        |     |
| My Ho | me Import Metadata |                   |           |             |                                        |     |
| •     |                    |                   |           |             | √ Tasks                                |     |
| -     | Contains           | Last Imported     | Alias     | Description | Import Metadata                        |     |
|       |                    |                   |           |             | View Data Sample<br>Identify Flat File |     |
|       |                    |                   |           |             |                                        |     |
|       |                    |                   |           |             |                                        |     |
|       |                    |                   |           |             |                                        |     |

Click the Import Metadata link from the Tasks panel on the right side of the screen.

|                                    |                                            |                                                       | IBM                    |
|------------------------------------|--------------------------------------------|-------------------------------------------------------|------------------------|
| Configure ar                       | nd import IADB (3 of 1                     | 12)                                                   |                        |
|                                    |                                            |                                                       |                        |
|                                    |                                            |                                                       |                        |
| <ul> <li>Click New Impo</li> </ul> | ort Area                                   |                                                       |                        |
| IBM InfoSphere Metadata Ass        | set Manager                                |                                                       |                        |
| Welcome Import R                   | epository Management Administration        |                                                       |                        |
| Import Areas                       |                                            |                                                       |                        |
|                                    |                                            |                                                       |                        |
|                                    |                                            |                                                       |                        |
|                                    |                                            |                                                       |                        |
|                                    |                                            |                                                       |                        |
|                                    |                                            |                                                       |                        |
|                                    |                                            |                                                       |                        |
|                                    |                                            |                                                       |                        |
|                                    |                                            |                                                       |                        |
|                                    |                                            | No import areas exist. Click <b>New Import Area</b> . |                        |
|                                    |                                            |                                                       |                        |
|                                    |                                            |                                                       |                        |
| 9                                  | How to configure Information Analyzer 11.3 |                                                       | © 2014 IBM Corporation |

A new web screen opens for IBM InfoSphere Metadata Asset Manager. Click the Import tab and New Import Area.

| C. I.I. I             |                                                                                               |                                                                                                    |
|-----------------------|-----------------------------------------------------------------------------------------------|----------------------------------------------------------------------------------------------------|
| configure and import  | IADB (4 of 12)                                                                                |                                                                                                    |
|                       |                                                                                               |                                                                                                    |
|                       |                                                                                               |                                                                                                    |
|                       |                                                                                               |                                                                                                    |
|                       |                                                                                               |                                                                                                    |
| Import Area Name      |                                                                                               |                                                                                                    |
| IADB                  |                                                                                               |                                                                                                    |
| Select ODBC Connector | Create New Import Area                                                                        | ×                                                                                                    |
|                       | Name the import area, select a metadata interchange server, and select a bridge or connector. |                                                                                                    |
| Click Next            | * Import area name:                                                                           | ▼ Import Help                                                                                                    |
|                       | IADB                                                                                          | About this connector                                                                                                   |
|                       | Import area descriptions                                                                      | The ODBC connector implemented data resources, including database                                                      |
|                       | * Metadata interchange server:                                                                | schemas and database tables, from relational database management systems<br>and any other ODBC-supported data sources. |
|                       | hydgaesx02                                                                                    | For more information on the ODBC connector, see Importing ODBC metadata.                                               |
|                       | ▼ Select a Bridge or Connector Enter text to filter                                           |                                                                                                    |
|                       | - LiBM D82 Cube Views                                                                         |                                                                                                    |
|                       | - 4. IBM DB2 Warehouse Manager (via CWM XMI)                                                  |                                                                                                    |
|                       | IBM InfoSphere Data Architect MetaBroker      IBM InfoSphere DB2 Connector                    |                                                                                                    |
|                       | - 👃 IBM InfoSphere Discovery MetaBroker                                                       |                                                                                                    |
|                       | - 👃 IBM InfoSphere Master Data Management                                                     |                                                                                                    |
|                       | IBM InfoSphere Streams                                                                        |                                                                                                    |
|                       | JDBC Connector                                                                                |                                                                                                    |
|                       | .a. ODBC Connector                                                                            |                                                                                                    |
|                       | Microsoft                                                                                     |                                                                                                    |
|                       | Object Management Group                                                                       |                                                                                                    |
|                       | in a book                                                                                     |                                                                                                    |
|                       | 7                                                                                             | Back Next Cancel                                                                                                    |
|                       |                                                                                               |                                                                                                    |
|                       |                                                                                               |                                                                                                    |
|                       |                                                                                               |                                                                                                    |
|                       |                                                                                               |                                                                                                    |

Enter Import Area name for IADB as IADB. From the Select a Bridge or Connector selection, select ODBC Connector and click the Next button.

| opfiqueo   | and import IADP (5 of 12)                           | <u>1</u> 2                                                                                                    |
|------------|-----------------------------------------------------|----------------------------------------------------------------------------------------------------|
| Jingure    |                                                     |                                                                                                    |
|            |                                                     |                                                                                                    |
|            |                                                     |                                                                                                    |
|            |                                                     |                                                                                                    |
|            |                                                     |                                                                                                    |
| lick searc | h glass for new data connection                     |                                                                                                    |
|            | Create New Import Area                              | ×                                                                                                    |
|            | Enter parameter values for the bridge or connector. |                                                                                                    |
|            | Test Connection                                     |                                                                                                    |
|            | <ul> <li>Import Parameters</li> </ul>               | Details: ODBC Connector                                                                                                    |
|            | Data connection:                                    | Parameter Help: Data connection                                                                                                    |
|            |                                                     | Browse to select from existing data connections, or create a data connection to<br>use. After the import is shared, the data connection cannot be changed on |
|            | Include system objects                              | reimport, though the password can be changed if the test connection fails.                                                                                   |
|            | Include views                                       |                                                                                                    |
|            | Schema name filter:                                 |                                                                                                    |
|            | Table name filter:                                  |                                                                                                    |
|            |                                                     |                                                                                                    |
|            | Assets to import:                                   |                                                                                                    |
|            |                                                     |                                                                                                    |
|            | Ignore table access errors                          |                                                                                                    |
|            |                                                     |                                                                                                    |
|            |                                                     |                                                                                                    |
|            |                                                     |                                                                                                    |
|            |                                                     |                                                                                                    |
|            |                                                     |                                                                                                    |
|            |                                                     |                                                                                                    |
|            |                                                     |                                                                                                    |

Click the search glass for the new data connection.

![](_page_11_Picture_0.jpeg)

Click New Data Connection from the Select a Data Connection window.

|                                                                               |                                                                                                    | IBM                    |
|-------------------------------------------------------------------------------|----------------------------------------------------------------------------------------------------|------------------------|
| Configure and import IADB (7 of 12)                                           |                                                                                                    |                        |
| <ul><li>Enter data connection details</li><li>Click Test Connection</li></ul> | New Data Connection × Name: iadb-conn Description:                                                                                    |                        |
|                                                                               | Data source:     IADB     Table     Inter credentials if they are required for the connection:     Username:     iauser     Password: | 2                      |
|                                                                               | Image: Save Password           Test Connection           ?         OK                                                                 |                        |
| 13 How to configure Information Analyzer 11.3                                 |                                                                                                    | © 2014 IBM Corporation |

Enter Name as iadb-conn, then, select the data source that points to the IADB database. Enter the username and password for the IADB database. Check the check box on Save Password and click the Test Connection button to test the settings.

|                                                                              |                                                                                                    | IBM                    |
|------------------------------------------------------------------------------|----------------------------------------------------------------------------------------------------|------------------------|
| Configure and import IADB (8 of 7                                            | 12)                                                                                                    |                        |
| <ul> <li>Test Connection should show successful</li> <li>Click OK</li> </ul> | New Data Connection       ×         • Name:       ·         iadb-conn       ·         Description:       ·         • Data source:       ·         IADB       •         Enter credentials if they are required for the connection:       ·         Username:       ·         iauser       ·         Password:       ·         ·       ·         ·       Save 'Password'         Test Connection       ·         ?       CK |                        |
| 14 How to configure Information Analyzer 11.3                                |                                                                                                    | © 2014 IBM Corporation |

If the test connection is successful, it displays as the connection test was successful. If you get an error, verify all the information that is provided on this page is correct. Click OK.

| nfigure and import IADB                             | (9 of <sup>-</sup> | 12)                                                                                                    |  |
|-----------------------------------------------------|--------------------|----------------------------------------------------------------------------------------------------|--|
| -                                                   |                    |                                                                                                    |  |
|                                                     |                    |                                                                                                    |  |
|                                                     |                    |                                                                                                    |  |
| lick Next in the Create New Import                  | Area so            | creen after creating data connection                                                                                                    |  |
|                                                     |                    | -                                                                                                    |  |
| Create New Import Area                              |                    | ×                                                                                                    |  |
| Enter parameter values for the bridge or connector. |                    |                                                                                                    |  |
| Timoot Parameters                                   |                    | Details: ODBC Connector                                                                                                    |  |
| Data connection:                                    |                    | Parameter Help: Data connection                                                                                                    |  |
| iadb-conn                                           | ▼ Edit             | Browse to select from existing data connections, or create a data connection to                                                                         |  |
| Include system objects                              |                    | use. After the import is shared, the data connection cannot be changed on<br>reimport. though the password can be changed if the test connection fails. |  |
| Include views                                       |                    | Tempore, a rought one passarror a carrier, a rengela in one cest conince con rous.                                                                      |  |
| Schema name filter:                                 |                    |                                                                                                    |  |
|                                                     |                    |                                                                                                    |  |
| Table name filter:                                  | _                  |                                                                                                    |  |
| Assets to import:                                   |                    |                                                                                                    |  |
|                                                     | 9                  |                                                                                                    |  |
| Ignore table access errors                          |                    |                                                                                                    |  |
|                                                     |                    |                                                                                                    |  |
|                                                     |                    |                                                                                                    |  |
|                                                     |                    |                                                                                                    |  |
|                                                     |                    |                                                                                                    |  |
|                                                     |                    |                                                                                                    |  |

At version 11, IMAM is now used for all metadata import so the IADB information must first be imported into IMAM. Type in the name you want to use for your data connection and click Next.

|                                              |                                                                                                    | IB |
|----------------------------------------------|----------------------------------------------------------------------------------------------------|----|
| onfigure and import IADB (10 of 1            | 2)                                                                                                    |    |
|                                              |                                                                                                    |    |
| Click Next                                   | nost by clicking browse icon                                                                                                    |    |
| Create New Import Area                       | ×                                                                                                    |    |
| Enter values for identity parameters.        | Torramater kieles kinet sustem name                                                                                                    |    |
| Hest system name: IADE_HOST   Database name: | Type the name of the computer or browse the metadata repository to select the computer that hosts or with host the database, data flat, or data file folder. This value is important for creating and reconciling the identity of the asset in the repository. You can specify a different name than the name of the source computer. For example, you mght specify the computer that will host this database during development or production. |    |
| ?                                            | Back Next Cancel                                                                                                    |    |
|                                              |                                                                                                    |    |

Enter the host name or click the browse icon to select a host and click Next.

![](_page_16_Picture_0.jpeg)

Select Express Import and click the Import button.

|                                                           | IBN                   |
|-----------------------------------------------------------|-----------------------|
| Configure and import IADB (12 of 12)                      |                       |
| sonngure and import iADD (12 01 12)                       |                       |
|                                                           |                       |
|                                                           |                       |
|                                                           |                       |
|                                                           |                       |
|                                                           |                       |
|                                                           |                       |
|                                                           |                       |
| reate New Import Area                                     | ×                     |
| Station area import complete.                             |                       |
| Analysis complete.                                        |                       |
| Preview complete.<br>14 assets created<br>1 assets merged |                       |
| Repository import complete.                               |                       |
| Click OK to view the results.                             |                       |
|                                                           |                       |
|                                                           |                       |
|                                                           |                       |
|                                                           |                       |
|                                                           |                       |
|                                                           |                       |
|                                                           |                       |
|                                                           |                       |
|                                                           |                       |
|                                                           |                       |
|                                                           |                       |
|                                                           | Back                  |
|                                                           |                       |
| How to configure Information Analyzer 11.3                | © 2014 IBM Corporativ |

The screen shows the status of each step performed on the screen. Once the OK button is enable, click OK. This completes the IADB import.

![](_page_18_Picture_0.jpeg)

Once the IADB database is imported, the next step is to configure the analysis settings. Open the IBM InfoSphere Information console and login with the user that has the Information Analyzer Data Administrator role and the DataStage and QualityStage Administrator role. Click the pillar menu. Go to Configuration, and then click Analysis Settings.

|                                                                                                    |                                                                                                   | IBM                                  |
|----------------------------------------------------------------------------------------------------|---------------------------------------------------------------------------------------------------|--------------------------------------|
| Configure analysis se                                                                                  | tings (2 of 3)                                                                                    |                                      |
|                                                                                                    |                                                                                                   |                                      |
| <ul> <li>Click Analysis Engine tab</li> </ul>                                                          |                                                                                                   |                                      |
| <ul> <li>Enter Analysis Engine conn</li> </ul>                                                         | ection information                                                                                |                                      |
| <ul> <li>Be sure user has permission</li> </ul>                                                        | is to project and engine                                                                          |                                      |
| Analysis Engine Analysis Database<br>Specify Analysis Engine<br>Specify connection information for the | Analysis Settings<br>analysis engine. These settings apply to all analysis jobs in the suite unli | ass overridden at the project level. |
| Host:  HyDQAESX02                                                                                      |                                                                                                   |                                      |
| Port: * 31538 DataStage Project: * ANALYZERPROJECT                                                     |                                                                                                   |                                      |
| Array Size: * 2,000 C InfoSubere Information Server Engine                                             | redentials                                                                                        |                                      |
| Use Static Engine Credentials<br>User Name:<br>administrator<br>Password:                              |                                                                                                   |                                      |
| Retain Scrints:                                                                                        | Validate Settings                                                                                 |                                      |
| 20 How to configure Information                                                                        | Ion Analyzer 11.3                                                                                 | © 2014 IBM Corporation               |

Click the Analysis Engine tab and enter the Analysis Engine connection information. Select Use Static Credentials. The server engine credentials should be set to an operating system user that has permissions to create and run DataStage jobs from the analyzer project. If the Analysis Engine is installed on Windows, the specified user should be in the local Administrator's group. If the Analysis Engine is installed on UNIX, the specified user should be the DataStage administrator that is specified at installation time, typically called 'dsadm'. Click Validate Settings to confirm that the information is correct. If you get an error, verify all the information that is provided on this page is correct.

|                                                  |                                                                                                    | IBM                    |
|--------------------------------------------------|----------------------------------------------------------------------------------------------------|------------------------|
| Configure analysis                               | settings (3 of 3)                                                                                                    |                        |
|                                                  |                                                                                                    |                        |
| <ul> <li>Click Analysis Database</li> </ul>      | tab                                                                                                    |                        |
| <ul> <li>Select IADB database</li> </ul>         |                                                                                                    |                        |
| – Host<br>– Data Connection<br>– JDC Data Source | Analysis Engine Analysis Database Analysis Settings                                                                                                    |                        |
|                                                  | Specify Analysis Database                                                                                                    |                        |
|                                                  | Specify connection information to the database that will store analysis results, and c settings apply to all analysis jobs in the suite unless overridden at the project level. |                        |
|                                                  |                                                                                                    |                        |
|                                                  |                                                                                                    |                        |
|                                                  | Connection Details:                                                                                                    |                        |
|                                                  | IADB_HOST                                                                                                    |                        |
|                                                  | Data Connection:                                                                                                    |                        |
|                                                  | iadb-conn                                                                                                    |                        |
|                                                  | JDBC Data Source:                                                                                                    |                        |
|                                                  | Japo/Tapa                                                                                                    |                        |
|                                                  | Validate                                                                                                    |                        |
|                                                  |                                                                                                    |                        |
|                                                  |                                                                                                    |                        |
|                                                  |                                                                                                    |                        |
| 21 How to configure In                           | nformation Analyzer 11.3                                                                                                    | © 2014 IBM Corporation |

Next, click the Analysis Database tab. Select the Host and Database Connection that were configured in the IMAM import for the IADB. Select the JDBC Data Source, jdbc/IADB, that connects to the IADB. The 'jdbc/IADB' data source is created at install-time. Click the Validate button to confirm this is working. IA is now configured and you can begin configuring your source databases.

## Trademarks, disclaimer, and copyright information

IBM, the IBM logo, ibm.com, DataStage, Express, IA, and InfoSphere are trademarks or registered trademarks of International Business Machines Corp., registered in many jurisdictions worldwide. Other product and service names might be trademarks of IBM or other companies. A current list of other IBM trademarks is available on the web at "Copyright and trademark information" at http://www.ibm.com/legalCopyrtade.shtml

Linux is a registered trademark of Linus Torvalds in the United States, other countries, or both.

Windows, and the Windows logo are registered trademarks of Microsoft Corporation in the United States, other countries, or both.

UNIX is a registered trademark of The Open Group in the United States and other countries.

Other company, product, or service names may be trademarks or service marks of others.

THE INFORMATION CONTAINED IN THIS PRESENTATION IS PROVIDED FOR INFORMATIONAL PURPOSES ONLY. WHILE EFFORTS WERE MADE TO VERIFY THE COMPLETENESS AND ACCURACY OF THE INFORMATION CONTAINED IN THIS PRESENTATION, IT IS PROVIDED "ASIS" WITHOUT WARRANTY OF ANY KIND, EXPRESS OR IMPLIED. IN ADDITION, THIS INFORMATION IS BASED ON IBM'S CURRENT PRODUCT PLANS AND STRATEGY, WHICH ARE SUBJECT TO CHANGE BY IBM WITHOUT NOTCE. IBM SHALL NOT BE RESPONSIBLE FOR ANY DAMAGES ARISING OUT OF THE USE OF, OR OTHERWISE RELATED TO, THIS PRESENTATION OR ANY OTHER DOCUMENTATION. NOTHING CONTAINED IN THIS PRESENTATION IS INTENDED TO, NOR SHALL HAVE THE EFFECT OF, CREATING ANY WARRANTES OR REPRESENTATIONS FROM IBM (OR ITS SUPPLIERS OR LICENSORS), OR ALTERING THE TERMS AND CONDITIONS OF ANY AGREEMENT OR LICENSE GOVERNING THE USE OF IBM PRODUCTS OR SOFTWARE.

© Copyright International Business Machines Corporation 2014. All rights reserved.

22

How to configure Information Analyzer 11.3

© 2014 IBM Corporation

IBM